| スマートフォン                                                |                                                | PC                                                                                                    |                                                        |                                                                                                    |
|--------------------------------------------------------|------------------------------------------------|----------------------------------------------------------------------------------------------------|--------------------------------------------------------|----------------------------------------------------------------------------------------------------|
| iOS                                                    | Android                                        | Windows8.1/10                                                                                          | Windows7                                               | Мас                                                                                                    |
| 1 「設定」をタップし、<br>「Wi-Fi」をタップ                            | 1<br>「設定」をタップし、<br>「Wi-Fi」をタップ                 | クスクバーの を<br>クリック                                                                                       | <ol> <li>タスクバーの 血を<br/>クリック</li> </ol>                 | 1 タスクバーの <sup>会 を</sup><br>クリック                                                                          |
| 設定<br>後内モード<br>② Wi-Fi オフ )                            | 設定<br>気線とネットワーク<br>令 Wi-Fi                     | <br>▲ 🗐 🕲 14:<br>2016/0                                                                                | ・ットワークと共有センターを開く<br>・ ▲ ▶ 貸 🚮 🕻 👯 2016/04/01           | <ul> <li>(ジ) (込) (A) 水 12:20</li> <li>Wi-Fi: 切</li> <li>Wi-Fi を入にする</li> </ul>                           |
| Ruetooth オフト                                           | 「colowide_wifi」を                               | Colowide_wifi」を<br>選択し「接続」を<br>クリックします                                                                 | Colowide_wifi」を<br>選択し「接続」を<br>クリックします                 | 2 「colowide_wifi」を<br>クリックします                                                                            |
| タップします く設定 Wi-Fi                                       | <ul> <li></li></ul>                            | colowide_wifi<br>セキュリティ保護あり<br>ネットワーク設定                                                                | 接続されていません か へ<br>振続は使用可能です<br>ワイヤレスネットワーク接続 へ E        | <ul> <li>● 図 A 水 12:30 Q</li> <li>WI-FI:ネットワークを検索中</li> <li>WI-Fiを切にする</li> <li>Colowide_wifi</li> </ul> |
| Wi-Fi       ネットワークを選択       colowide_wifi       ● 令 () | ON<br>Colowide_wifi<br>保存资み                    | ////<br>利用可能 根内モード<br>へ *派 ● ● ● ○ 1438<br>2016/04/07                                                  | colowide_wifi     ・・・・・・・・・・・・・・・・・・・・・・・・・・・・・・・・・・・・ | 3 「Col\$wifi」と入力し、<br>「接続」をタップ                                                                           |
| つ 「Col\$wifi」と入力し、                                     | 3 「Col\$wifi」と入力し、<br>「接続」をタップ                 | セキュリティ保護あり<br>✓ 自動的に接続<br>接続                                                                           | <sup>11:30</sup><br>2016/04/0<br>Col\$wifi↓ と入力し、      | Wi-Fi ネットワーク*yourSSID*には WPA2 パスワードが<br>必要です。<br>パスワード: ColSwift<br>ダ パスワードを表示<br>ジ このネットワークを記憶          |
| う 「接続」をタップ                                             | ← Wi-Fi Q :<br>colowide_wifi<br>パスワード          | 3 「Col\$wifi」と入力し、<br>「接続」をタップ                                                                         | 「接続」をタップ<br>「接続」をタップ<br><sup> </sup>                   | ? <u>++&gt;tk</u> <u>B</u> B                                                                             |
| キャラセル ハスタート入J 彼の<br>パスワード ・・・・・・・・・・                   | <ul> <li>パスワードを表示する</li> <li>詳細設定項目</li> </ul> | <ul> <li>colowide_wifi<br/>セキュリティ保護あり</li> <li>ネットワーク セキュリティ キーの入力</li> <li>ネットワークを連絡先と共有する</li> </ul> | セキュリティ キー(5): ●●●●●●●●●                                | 4 ブラウザを起動し、<br>ホームページが表示<br>されましたら設定完了<br>です。                                                            |
|                                                        | <sup>キャンセル</sup> 援続<br>ブラウザを起動し、               | ズヘ キャンセル ブラウザを起動し、                                                                                     | 4<br>ブラウザを起動し、<br>ホームページが表示                            |                                                                                                    |
| す。                                                     | ホームページが表示<br>されましたら設定完了<br>です。                 | ホームページが表示<br>されましたら設定完了<br>です。                                                                         | されましたら設定完了です。                                          |                                                                                                    |

※ パスワードの文字は左から

「英大文字のシー、英小文字のオー、英小文字のエル、記号の「ドル」マーク、英小文字のダブリュー、アイ、エフ、アイ」